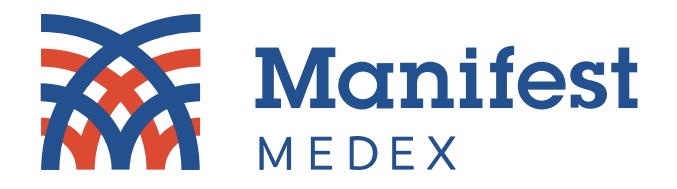

# **MX Product Release Notes**

**MX Notify** 

Release Date: March 26, 2024

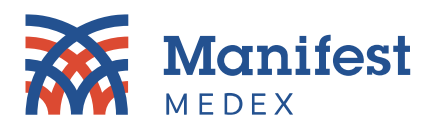

### **General Updates**

Enhanced performance – The load times of MX Notify messages have been reduced for all messages across all folder types (i.e., Inbox, Deleted, and Custom Folders). Opening messages and toggling between messages is now carried out instantly.

Note: Users will now see load bar whenever messages are loading prior to being displayed.

• **Duplicate folder name error** – An error message now displays if a user attempts to create a folder using a name that already exists. When creating a duplicate folder, a warning message will pop up, indicating: *"This folder name is already in use."* 

# Improved UI/UX

• What's Changed (What's been removed/replaced?)

To provide MX Notify users with a more streamlined and simpler user experience and better align MX Notify to MX Access, the following enhancements have been made to the MX Notify Message toolbar:

| KEY | Type Of Change        | What Changed                                                                                    | Why                                                                                                    |
|-----|-----------------------|-------------------------------------------------------------------------------------------------|----------------------------------------------------------------------------------------------------|
| 1   | Label update          | The <i>Type</i> dropdown label<br>is now <i>Event Type</i>                                      | This update is more descriptive.                                                                                                    |
| 2   | Remove<br>and replace | <i>Filter by patient</i> functionality has been removed and replaced by "Free Form Text Search" | "Free Form Text" allows users to search<br>across all the same inputs as "Filter by<br>Patient" from the existing toolbar without<br>the drilldown/interaction. |
| 3   | Replace               | The <i>All patients</i> button has been replaced by <i>Clear Filter</i>                         | With the addition of new filters, a dedicated "Clear Filter" button defaults the user back to seeing all patients.                                              |
| 4   | Style update          | Unread messages now appear with an<br>"unread" envelope icon instead of being<br>bolded         | This follows convention for a traditional email tool.                                                                                                    |
| 5   | Remove<br>and replace | Removed click column header to sort, replaced with sort dropdown                                | This unifies all table management tools.                                                                                                    |

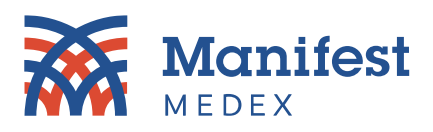

| Delete | Mark as        | ✓ Move to            | Filters: Type (All)     Filter by patient     All patients                                                                  |                    |
|--------|----------------|----------------------|----------------------------------------------------------------------------------------------------|--------------------|
|        | Patient Name   | Received             | Subject Received From                                                                                                    | Identifiers ^      |
|        | TERRY BURKE    | 2024-03-19 10:09:52  | Emergency Registration New ADT Notification for Loma Linda University Hospital Eisenhower Medical Center                    | EHMC_CA_E          |
|        | TERRY BURKE    | 2024-03-19 10:09:29  | Inpatient Discharge - New ADT Notification for Loma Linda University Hospital Eisenhower Medical Cente                      | EHMC_CA_E          |
|        | TERRY BURKE    | 2024-03-19 10:08:59  | Emergency Discharge New ADT Notification for Loma Linda University Hospital Eisenhower Medical Cente                        | EHMC_CA_E          |
|        | TERRY BURKE    | 2024-03-19 10:08:25  | Inpatient Admit - New ADT Notification for Loma Linda University Hospital Eisenhower Medical Cente                          | EHMC_CA_E          |
| ф      | TERRY BURKE    | 2024-03-19 10:06:19  | Emergency Admit - New ADT Notification for Loma Linda University Hospital Eisenhower Medical Cente                          | EHMC CA E          |
|        |                |                      |                                                                                                    |                    |
|        |                |                      |                                                                                                    | •                  |
|        |                |                      |                                                                                                    |                    |
|        |                |                      |                                                                                                    |                    |
| 1      |                |                      |                                                                                                    |                    |
|        |                |                      |                                                                                                    |                    |
| Delet  | Mark as        | Move to              | Event Type    Events ▼ Panels ▼ Date(s) ▼ Clear Filter                                                                      |                    |
|        |                |                      |                                                                                                    |                    |
| <      | < 1            | )/(1)>               | Sort: Read Status 🗢 Descending 🗢 Search 📩 🗙 Q                                                                               |                    |
| -      |                |                      |                                                                                                    |                    |
|        | Detient Nome   | Resained On          | 5<br>Subject Reserved Reserved Identifierer                                                                                 | Turne              |
| - Г    | 1 Patient Name | Received On          | Subject Received From identifiers                                                                                           | Туре               |
|        | TERRY BURK     | E 2024-03-21 14:40:4 | Emergency Admit - New Notification for Bolivar Family Medical Clinic - Full Medical ElsENHOWER-<br>Roster Center MRN2       | ADT/Demograph      |
|        |                | E 2024-03-21 10:50:5 | 2 Emergency Registration - New Notification for Bolivar Family Medical Clinic Elisenhower EHMC_CA_EHM<br>- Full Roster EINC | C<br>ADT/Demograph |
|        |                | E 2024-03-21 10:32:0 | Emergency Admit - New Notification for Bolivar Family Medical Clinic - Full Eisenhower EHMC_CA_EHM<br>Roster EISENHOWER-    | C<br>ADT/Demograph |

Figure 1: What's Changed

## **MX Notify Management Updates**

#### Filtering

A new set of filters have been added so that users can use to pinpoint/filter down to certain messages based on the criteria presented within each filter. Users can select from the following filter categories:

#### 1. Events

Users can filter messages by one or more events in the "Events" filter dropdown.

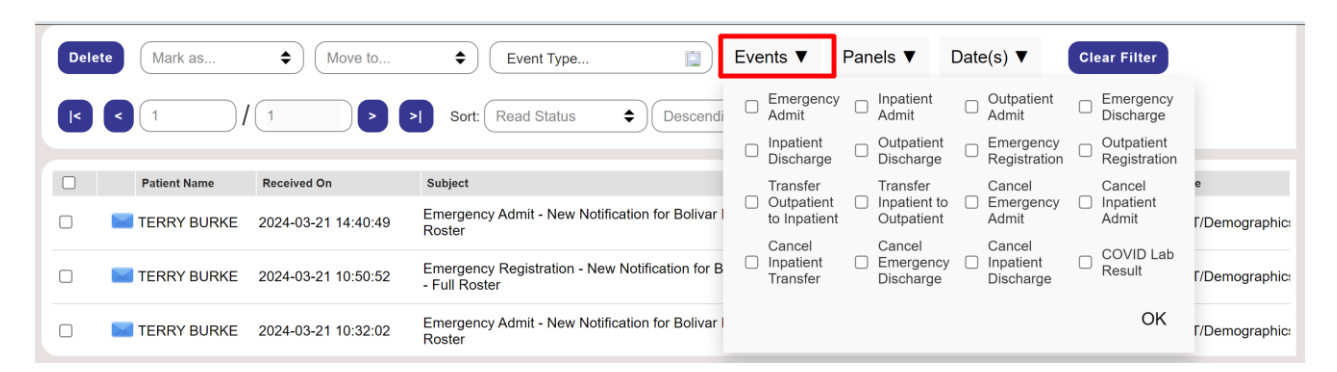

Figure 2: Events

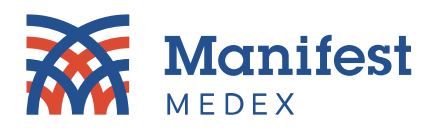

#### 2. Panels

Users can filter messages by one or more panels in the "Panels" filter dropdown.

| Dele | te Mark as   | ♦ Move to           | <ul> <li>♦ Event Type</li> <li>Events ▼</li> </ul>                                | Panels ▼                                        | Date(s) ▼                       | Clear Filter                                                                 |
|------|--------------|---------------------|-----------------------------------------------------------------------------------|-------------------------------------------------|---------------------------------|------------------------------------------------------------------------------|
| K    | < 1          |                     | Sort: Read Status                                                                 | Central<br>Valley<br>Health<br>Plan -<br>Active | Eisenhower<br>Medical<br>Center | Health Plan of Verde<br>San Joaquin - □ Hospital<br>Active Roster - Roster - |
|      | Patient Name | Received On         | Subject                                                                           | Members                                         |                                 | 365                                                                          |
|      | TERRY BURKE  | 2024-03-21 14:40:49 | Emergency Admit - New Notification for Bolivar Family Medical C Roster            | RFP -                                           | Bolivar<br>Family<br>Medical    | EPIC RFP -                                                                   |
|      | TERRY BURKE  | 2024-03-21 10:50:52 | Emergency Registration - New Notification for Bolivar Family Mer<br>- Full Roster | c Program                                       | Clinic - Full<br>Roster         | манауеттент му гал                                                           |
|      | TERRY BURKE  | 2024-03-21 10:32:02 | Emergency Admit - New Notification for Bolivar Family Medical C<br>Roster         | 1                                               | Genter IVI                      | OK                                                                           |

Figure 3: Panels

#### 3. Date Selector

Users can now filter messages by date(s) with the "Date(s)" filter dropdown. Date(s) can be selected two ways:

a. Single date selection – Users can click on one single date, then click OK.

| Delete Mark as 🗢 | Move to 🗢 | Event Typ | pe 🔯              | Events V | Panels ▼ | Date(s) ▼ | Ma<br>S | rch<br>M | T  | Ŵ  | _ [ | 2024<br>F | s s |
|------------------|-----------|-----------|-------------------|----------|----------|-----------|---------|----------|----|----|-----|-----------|-----|
|                  |           |           |                   |          |          |           |         |          |    |    |     | 1         | 2   |
|                  |           |           |                   |          |          |           | 3       | 4        | 5  | 6  | 7   | 8         | 9   |
|                  |           |           |                   |          |          |           | 10      | 11       | 12 | 13 | 14  | 15        | 16  |
|                  |           |           |                   |          |          |           | 17      | 18       | 19 | 20 | 21  | 22        | 23  |
|                  |           |           |                   |          |          |           | 24      | 25       | 26 | 27 | 28  | 29        | 30  |
|                  |           |           |                   |          |          |           | 31      |          |    |    |     | «         | »   |
|                  |           |           |                   |          |          |           | ОК      |          | _  | _  |     |           |     |
| Clear Filter     |           |           | Sort: Read Status | Desce    | nding 🗢  | Search    |         |          |    | ×  | ٩   | )         |     |

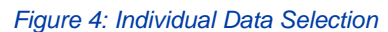

- b. **Date Range** Users can click on one individual day, then hold the SHIFT key to select last day of the range.
  - a. Once the user selects the second date, the range will be highlighted in dark blue within calendar. Press **OK** to submit the desired date range.

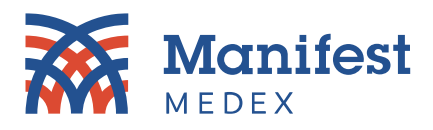

#### b. Search results that fall into the highlighted date range will be displayed.

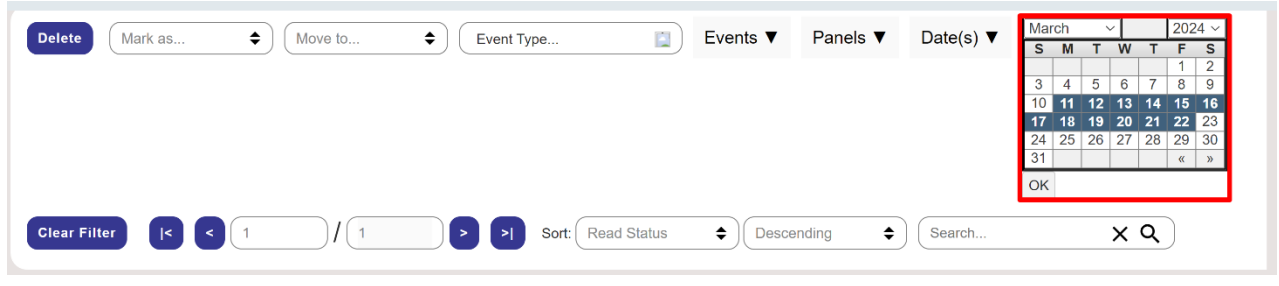

Figure 5: Data Range

# **Filtering Tips and Tricks**

Some general pointers and helpful information users should be aware of when utilizing filter functionality:

- 1. Users should always press "Clear Filter" in between new searches or to default back to the full list of messages. This prevents previous filters from appearing in newly executed results sets, as well as allowing for a quick way to return to all messages.
- 2. Always press "OK" after selecting/unselecting filter criteria from each filter dropdown.
  - An unchecked filter will not be incorporated/processed as part of the search results until a user manually checks a filter and clicks "OK" in the bottom right corner of the filter selection box, therefore executing the search desired.
  - Filter-checkbox values (selections) will remain selected unless the user manually goes into each filter, unchecks each filter value, and clicks "OK."

Note: Users can leverage the "Clear Filter' button to default back to all message without having to manually adjust any of the filter selections.

## **Pagination**

Users now have access to a pagination control which will allow them to click through pages when needing to access additional messages unavailable in their initial view. Users may view up to 200 messages per page. Users can click back and forth between individual pages or use the <sup>(s)</sup> and <sup>(s)</sup> icons to immediately navigate to the first or last page.

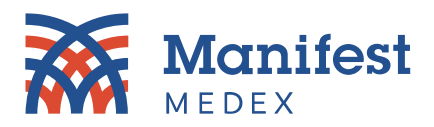

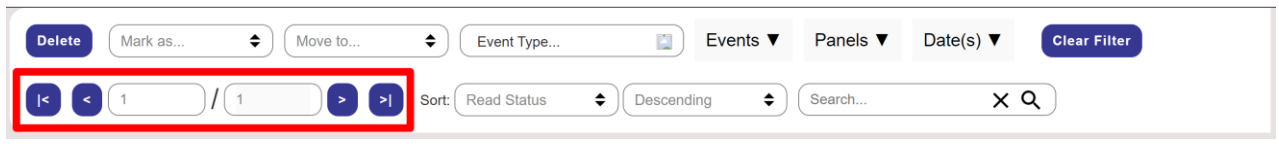

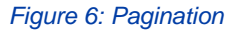

# **Sorting Controls**

Users can now sort the search results by certain message categories within the MX Notify message table. This also includes the ability to sort the display direction of results. Messages can be sorted according to the following parameters (in both ascending and descending order.)

- Read Status: Whether the notification has been read or is unread
- Patient Name: The first or last name of the patient
- Received On: The date the notification was received
- Received From: The facility that sent the notification
- Identifiers: The patient/facility MRN from the facility that sent the notification
- **Event Type:** The type of notification (e.g., ADT/Demographics or Result)

| Delete | Mark as        | ♦ Move to           |                                  | Event Type                         | Filter By Pa           | atient C                        | lear Patient F                 | ilter            |
|--------|----------------|---------------------|----------------------------------|------------------------------------|------------------------|---------------------------------|--------------------------------|------------------|
|        | 1              |                     | > Sort:                          | Read Status 🖨                      | Descending 🗢           | Search                          |                                | xQ               |
|        |                |                     |                                  | Patient Name                       |                        |                                 |                                |                  |
|        | Patient Name   | Received On         | Subject                          | Received On<br>Received From       |                        | Received<br>From                | Identifiers                    | Туре             |
|        | TERRY<br>BURKE | 2024-03-19 14:30:59 | Emergency Ad<br>Clinic - Full Ro | Identifiers<br>Type                | Bolivar Family Medical | Eisenhower<br>Medical<br>Center | EHMC_CA_E<br>EISENHOWE<br>MRN1 | <br> ADT/Demogra |
|        | TERRY<br>BURKE | 2024-03-19 14:30:32 | Emergency Ad<br>Clinic - Full Ro | mit - New Notification for<br>ster | Bolivar Family Medical | Eisenhower<br>Medical<br>Center | EHMC_CA_E<br>EISENHOWE<br>MRN1 | l<br>ADT/Demogra |
| Π      | TERRY          | 2024-03-19 14:30:29 | Emergency Ad                     | mit - New Notification for         | Bolivar Family Medical | Eisenhower<br>Medical           | EHMC_CA_E                      | ADT/Demogra      |

#### Figure 6: Sorting Controls

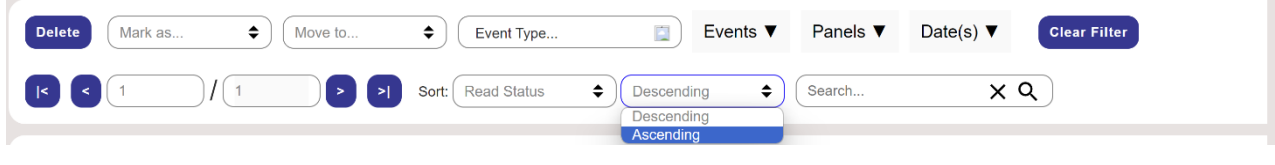

Figure 7: Sorting Controls

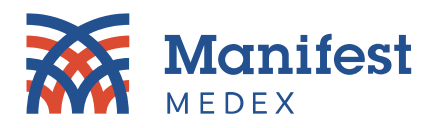

#### **Free Form Text Search**

A new search text box has been added to the controls at the top of the MX Notify table that allows text search across the following fields.

- Assigned by: The facility associated with the MRN
- First Name: The first name of the patient
- Last Name: The last name of the patient
- MRN: The MRN number associated with the patient
- MPIID: Additional patient identifier (master patient index ID)
- Received From: The facility that sent the notification
- Subject: Any text appearing in the subject line of the message

| Dele | Mark as      | <ul> <li>Move to</li> </ul> | <ul> <li>Èvent Type</li> <li>Events ▼ Panels ▼</li> </ul>                                    | Date(s) ▼                       | Clear Filter                        |                       |
|------|--------------|-----------------------------|----------------------------------------------------------------------------------------------|---------------------------------|-------------------------------------|-----------------------|
| K    | < 1          |                             | Sort: Read Status                                                                            | ×                               | ۹                                   |                       |
|      | Patient Name | Received On                 | Subject                                                                                      | Received From                   | Identifiers                         | Туре                  |
|      | TERRY BURKE  | 2024-03-21 14:40:49         | Emergency Admit - New Notification for Bolivar Family Medical Clinic - Full<br>Roster        | Eisenhower<br>Medical<br>Center | EHMC_CA_EHMC<br>EISENHOWER-<br>MRN2 | ADT/Demographic:      |
|      | TERRY BURKE  | 2024-03-21 10:50:52         | Emergency Registration - New Notification for Bolivar Family Medical Clinic<br>- Full Roster | Eisenhower<br>Medical<br>Center | EHMC_CA_EHMC<br>EISENHOWER-<br>MRN1 | ADT/Demographic:      |
|      | TERRY BURKE  | 2024-03-21 10:32:02         | Emergency Admit - New Notification for Bolivar Family Medical Clinic - Full Roster           | Eisenhower<br>Medical<br>Center | EHMC_CA_EHMC<br>EISENHOWER-<br>MRN1 | :<br>ADT/Demographic: |

#### Figure 8: Free Form Text Search

## **Subject Field Size**

The width of the subject field column has been expanded to display the entire subject.

| Patient Name | Received On         | Subject                                                                                      | Received From                   | Identifiers                         | Туре                  |
|--------------|---------------------|----------------------------------------------------------------------------------------------|---------------------------------|-------------------------------------|-----------------------|
| TERRY BURKE  | 2024-03-21 14:40:49 | Emergency Admit - New Notification for Bolivar Family Medical Clinic - Full Roster           | Eisenhower<br>Medical<br>Center | EHMC_CA_EHMC<br>EISENHOWER-<br>MRN2 | ;<br>ADT/Demographic: |
| KERRY BURKE  | 2024-03-21 10:50:52 | Emergency Registration - New Notification for Bolivar Family Medical Clinic<br>- Full Roster | Eisenhower<br>Medical<br>Center | EHMC_CA_EHMC<br>EISENHOWER-<br>MRN1 | ;<br>ADT/Demographic: |
| TERRY BURKE  | 2024-03-21 10:32:02 | Emergency Admit - New Notification for Bolivar Family Medical Clinic - Full Roster           | Eisenhower<br>Medical<br>Center | EHMC_CA_EHMC<br>EISENHOWER-<br>MRN1 | ;<br>ADT/Demographic: |

Figure 9: Subject Field Size

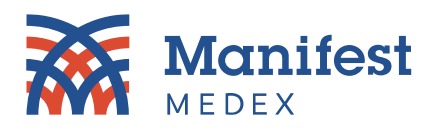

#### **MX Notify Message Updates**

#### Data Robustness (Display Updates)

All Allergies and Medications shown in the message summary are displayed in a group at the source MRN Level (*Note: A note is displayed instructing the user to go to MX Access for more details*)

- All allergies are tied to a specific MRN, and all allergies are displayed in the notification summary for that MRN only. Any new allergies sent with ADTs will be added above existing ones.
- Medications are tied to a specific MRN, and all medications are displayed in the notification for that MRN only. Any new medications sent with Pharmacy/Treatment Encoded Order (RDE) messages will be added above existing ones.

|                                                                                    | Patient                         | Name                            | Received On                                                   | Subje                                                                                          | ct                                                                             |                                                    |                                                                                                    |                  | Received<br>From                          | Identifie                | ers Ty                                                                   | уре   |
|------------------------------------------------------------------------------------|---------------------------------|---------------------------------|---------------------------------------------------------------|------------------------------------------------------------------------------------------------|--------------------------------------------------------------------------------|----------------------------------------------------|----------------------------------------------------------------------------------------------------|------------------|-------------------------------------------|--------------------------|--------------------------------------------------------------------------|-------|
|                                                                                    | TERRY                           | TERRY 2024-03-19 14:30:59 BURKE |                                                               | 14:30:59 Emergency Admit - New Notification for Bolivar Family Medical<br>Clinic - Full Roster |                                                                                |                                                    |                                                                                                    |                  | Eisenhowe<br>Medical<br>Center            | EISEN<br>EISEN<br>MRN1   | r EHMC_CA_EF<br>EISENHOWEFADT/D<br>MRN1                                  |       |
|                                                                                    | TERR)<br>BURKE                  | r<br>E                          | 2024-03-19 14:30:2                                            | 9 Emerç<br>Clinic                                                                              | gency Admit - Ne<br>- Full Roster                                              | ew Notifica                                        | ation for Bolivar Family Medical                                                                                                    |                  | Eisenhowe<br>Medical<br>Center            | er EHMC<br>EISEN<br>MRN1 | _CA_Eł<br>HOWEFAI                                                        | DT/De |
|                                                                                    |                                 |                                 |                                                               | . 🕅                                                                                            |                                                                                |                                                    |                                                                                                    |                  | 135 MA<br>ANYTO                           | IN ST<br>WN CA 958       | 314                                                                      |       |
| llergie                                                                            | es - View                       | Patient                         | t in MX Access for f                                          | ull report                                                                                     |                                                                                | Medica                                             | tions - View Patient in MX A                                                                                                    | ccess            | for full rep                              | oort                     |                                                                          |       |
| Illergie<br>Onset                                                                  | es - View I                     | Patient                         | in MX Access for f                                            | ull report                                                                                     | Last                                                                           | Medica<br>Date                                     | tions - View Patient in MX A<br>Medication                                                                                                    | ccess f          | for full rep<br>Strength                  | oort<br>Duration         | Source                                                                   |       |
| Illergie<br>Onset<br>Date<br>2024-<br>01-30                                        | es - View I<br>Inactive<br>Date | Patient<br>Allerg<br>HYDR       | t in MX Access for f<br>Ien<br>ROCODONE                       | Category                                                                                       | Last<br>Updated At<br>Eisenhower<br>Medical<br>Center                          | <b>Medica</b><br><b>Date</b><br>2024-<br>03-14     | tions - View Patient in MX A<br>Medication<br>LIDOCAINE (PF) 10 MG/ML (1<br>%) INJECTION SOLUTION                                                                   | Form             | for full rep<br>Strength<br>1 mL          | Duration                 | Source<br>Eisenhow<br>Medical<br>Center                                  | ver   |
| <b>Illergie</b><br><b>Onset</b><br><b>Date</b><br>2024-<br>01-30<br>2024-<br>01-30 | es - View<br>Inactive<br>Date   | Allerg<br>HYDR<br>ACET.<br>CODE | t in MX Access for 1<br>Ien<br>ROCODONE<br>AMINOPHEN-<br>IINE | Category<br>DA<br>DA                                                                           | Last<br>Updated At<br>Eisenhower<br>Medical<br>Center<br>Eisenhower<br>Medical | Medica<br>Date<br>2024-<br>03-14<br>2024-<br>03-14 | tions - View Patient in MX A<br>Medication<br>LIDOCAINE (PF) 10 MG/ML (1<br>%) INJECTION SOLUTION<br>cyclobenzaprine<br>hydrochloride - 1.064;<br>5.264g/56g; g/56g | Form<br>70<br>81 | for full rep<br>Strength<br>1 mL<br>10 mg | Duration<br>X1<br>X1     | Source<br>Eisenhow<br>Medical<br>Center<br>Eisenhow<br>Medical<br>Center | ver   |

Figure 10: Data Robustness

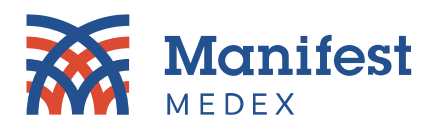

- Encounter, Diagnosis and Lab Results are now displayed at the encounter level
  - All diagnoses are tied to an encounter number and will be displayed for that encounter only.

|        | Р       | atient Name  | Received On       |                                          | Subject                        |                         |                |                                                                         | Received<br>From               | lde                | entifiers                    | Туре        |
|--------|---------|--------------|-------------------|------------------------------------------|--------------------------------|-------------------------|----------------|-------------------------------------------------------------------------|--------------------------------|--------------------|------------------------------|-------------|
|        | TI<br>B | ERRY<br>JRKE | 2024-03-19 1      | 4:30:59                                  | Emergency /<br>Clinic - Full F | Admit - New I<br>Roster | Notification   | for Bolivar Family Medical                                              | Eisenhowe<br>Medical<br>Center | er E⊢<br>El%<br>MF | IMC_CA_EH<br>SENHOWEF<br>RN1 | ADT/Demo    |
|        | TI<br>B | ERRY<br>JRKE | 2024-03-19 1      | 4:30:29                                  | Emergency /<br>Clinic - Full F | Admit - New N<br>Roster | Notification   | for Bolivar Family Medical                                              | Eisenhowe<br>Medical<br>Center | er EH<br>EIS<br>MF | IMC_CA_EH<br>SENHOWEF<br>RN1 | ADT/Demo    |
|        |         |              |                   |                                          |                                |                         |                |                                                                         |                                |                    |                              |             |
| Encou  | unters  |              |                   |                                          |                                |                         | Diagnos        | ses                                                                     |                                |                    |                              | ſ           |
| Start  | End     | Туре         | Facility          | Reason                                   | Clinician                      | Admission               | Date           | Description                                                             | Code                           | Туре               | Source                       |             |
| 2023-  | 2023    | Emergency    | Eisenhower        | Rash and                                 | NEEL                           | Е                       | 2023-<br>11-28 | Retention of urine, unspecified                                         | R33.9                          | A                  | Eisenhowe<br>Medical Ce      | er<br>enter |
| 11-28  | 11-28   |              | Medical<br>Center | other<br>nonspecific<br>skin<br>eruption | KOTRAPPA                       |                         | 2023-<br>11-28 | Benign prostatic hyperplasia<br>without lower urinary tract<br>symptoms | N40.0                          | A                  | Eisenhowe<br>Medical Ce      | enter       |
|        |         |              |                   |                                          |                                |                         | 2023-<br>11-28 | Elevated prostate specific antigen<br>[PSA]                             | R97.20                         | A                  | Eisenhowe<br>Medical Ce      | er<br>enter |
| Labora | atory F | esults       |                   |                                          |                                |                         |                |                                                                         |                                |                    |                              |             |
| Test   |         |              | Date              | •                                        |                                | Result                  |                |                                                                         |                                |                    | Source                       | e           |
| (none) |         |              |                   |                                          |                                |                         |                |                                                                         |                                |                    |                              |             |

Figure 11: Data Robustness